### Parent Training - Register My Athlete Users

#### Go to <u>www.registermyathlete.com</u> and select Login

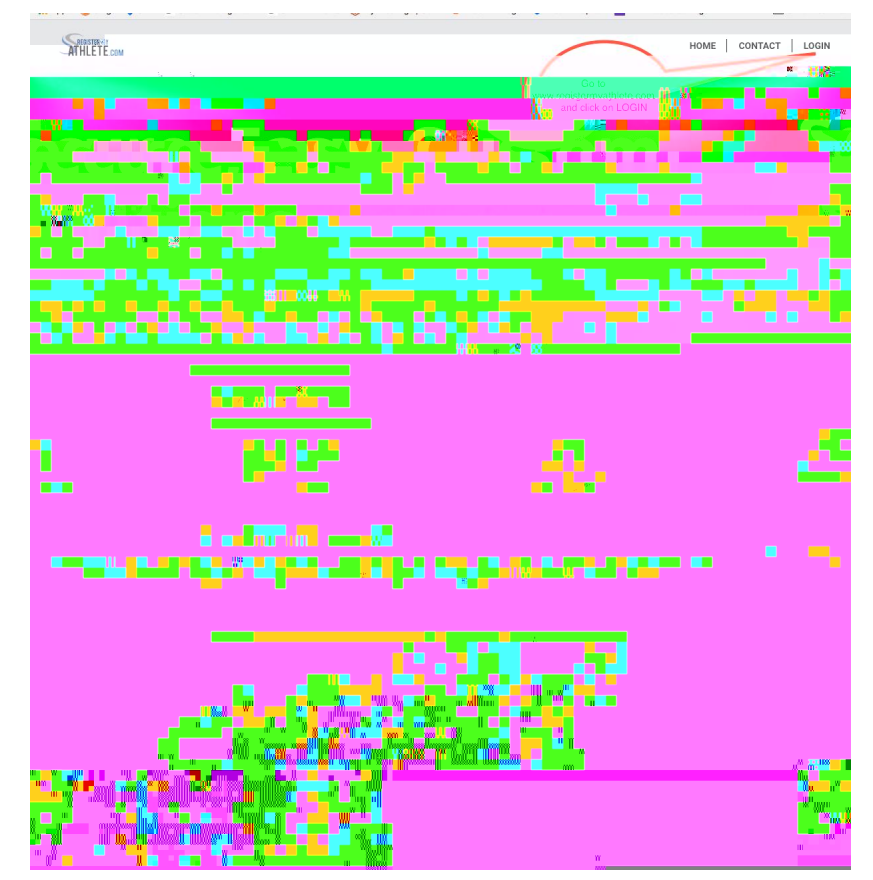

First time users will enter nothing, just click Create Account. Returning users enter your user email and password and click Login. NOTE: Returning Users who have forgotten User Email/Password, there are instructions at the end of this

document.

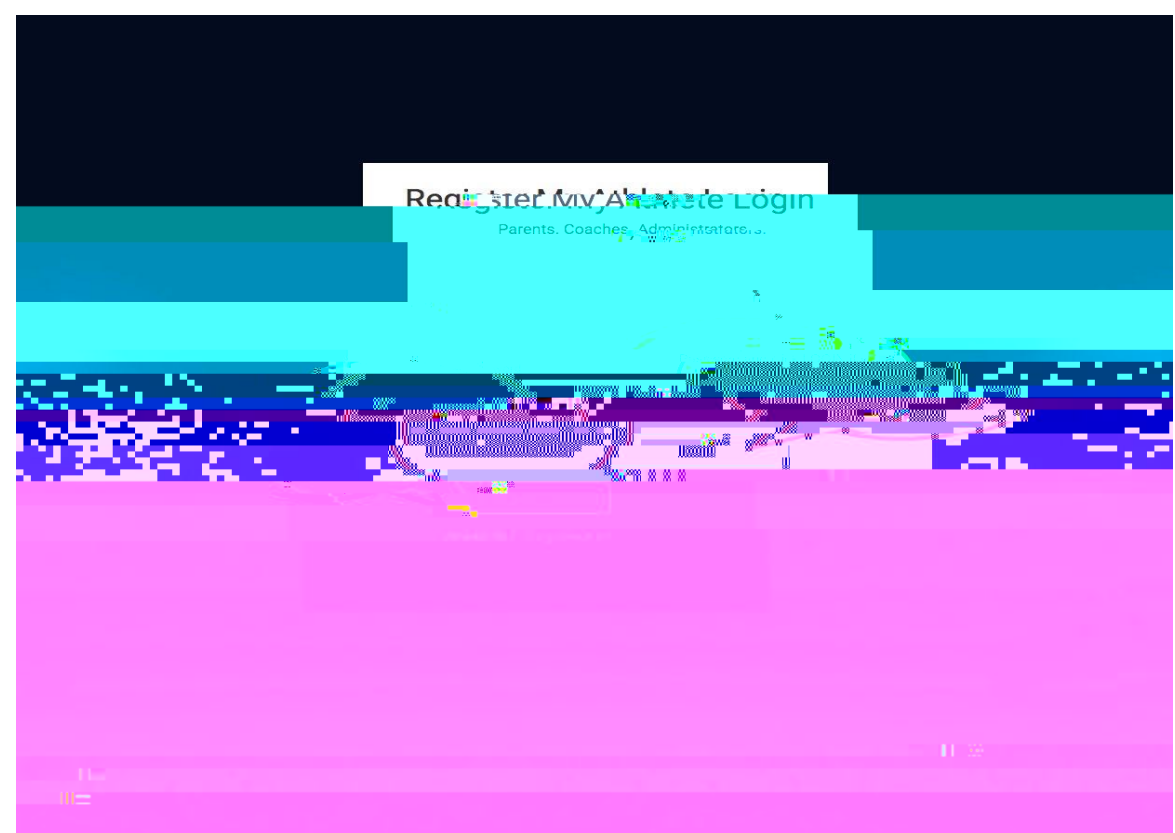

# Once you have logged in/Created an account, click on Parent

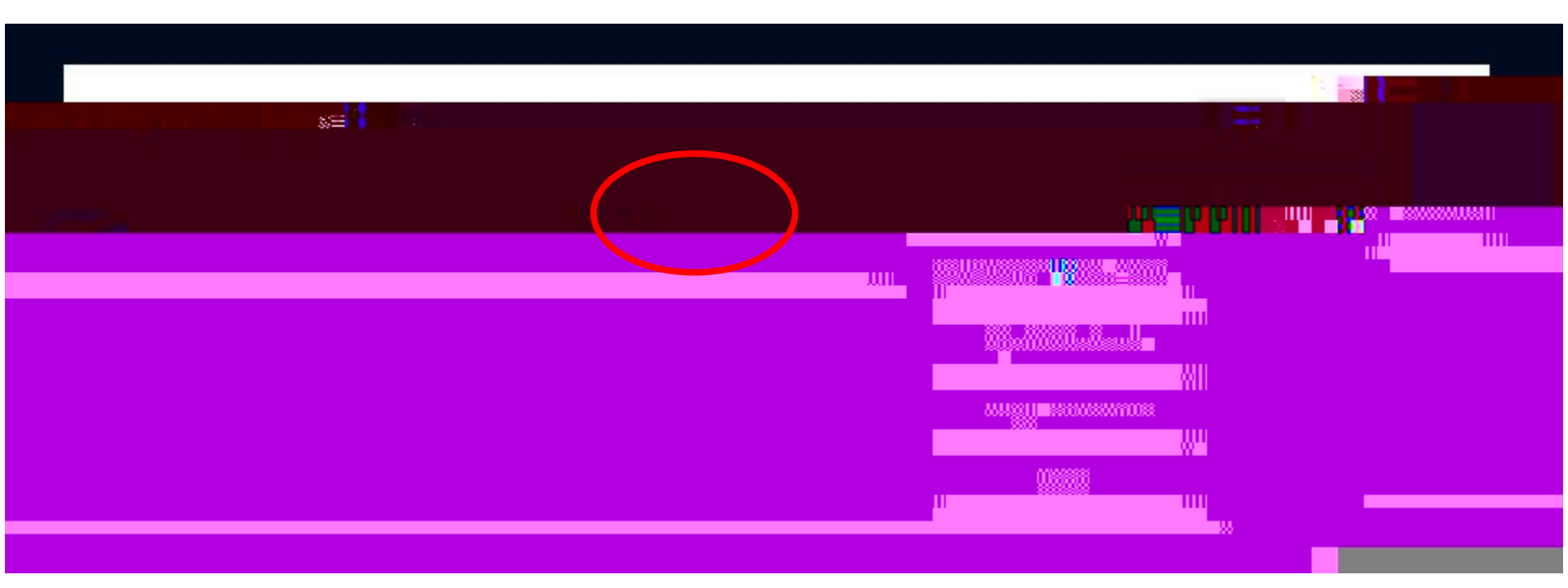

Now you can start a New Registration, Complete a Registration previously started but not finished, or view a Complete registration.

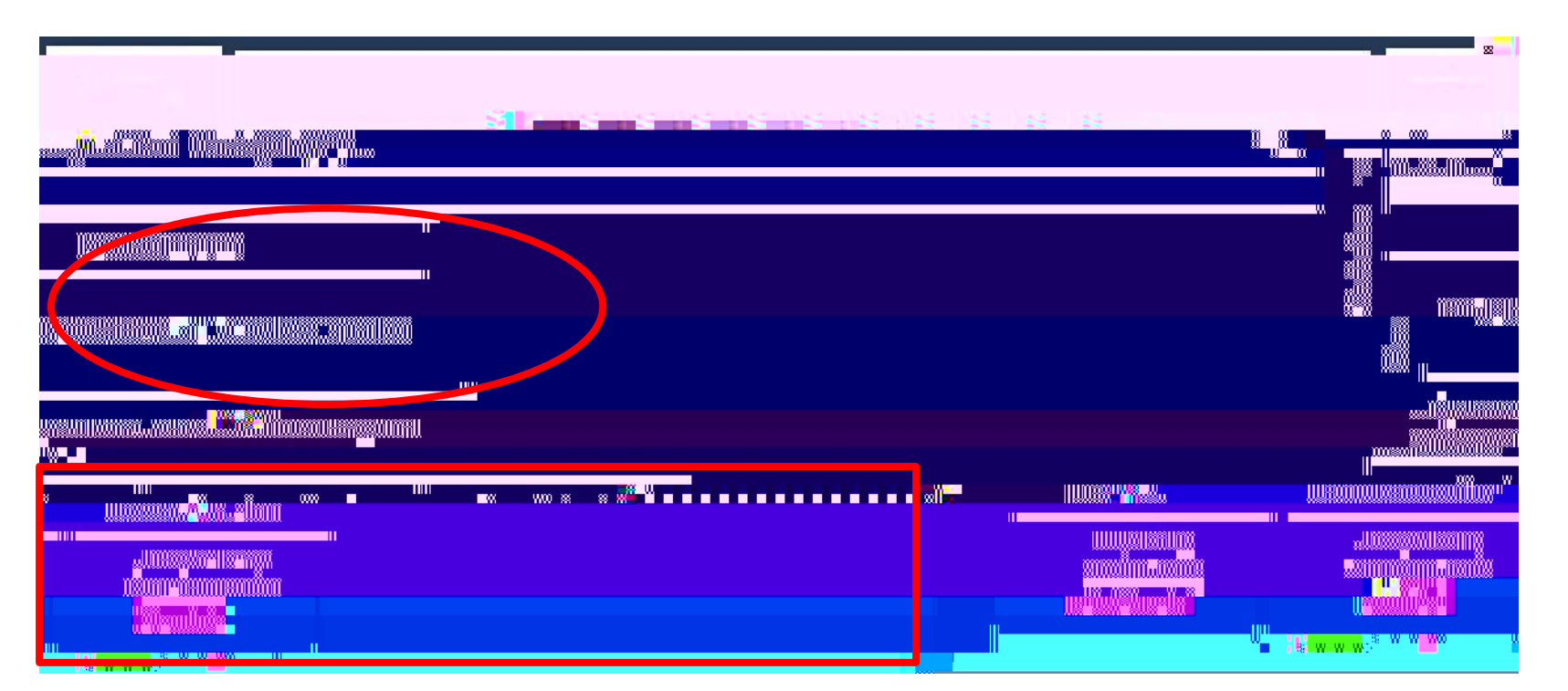

#### Step 1 - Select School

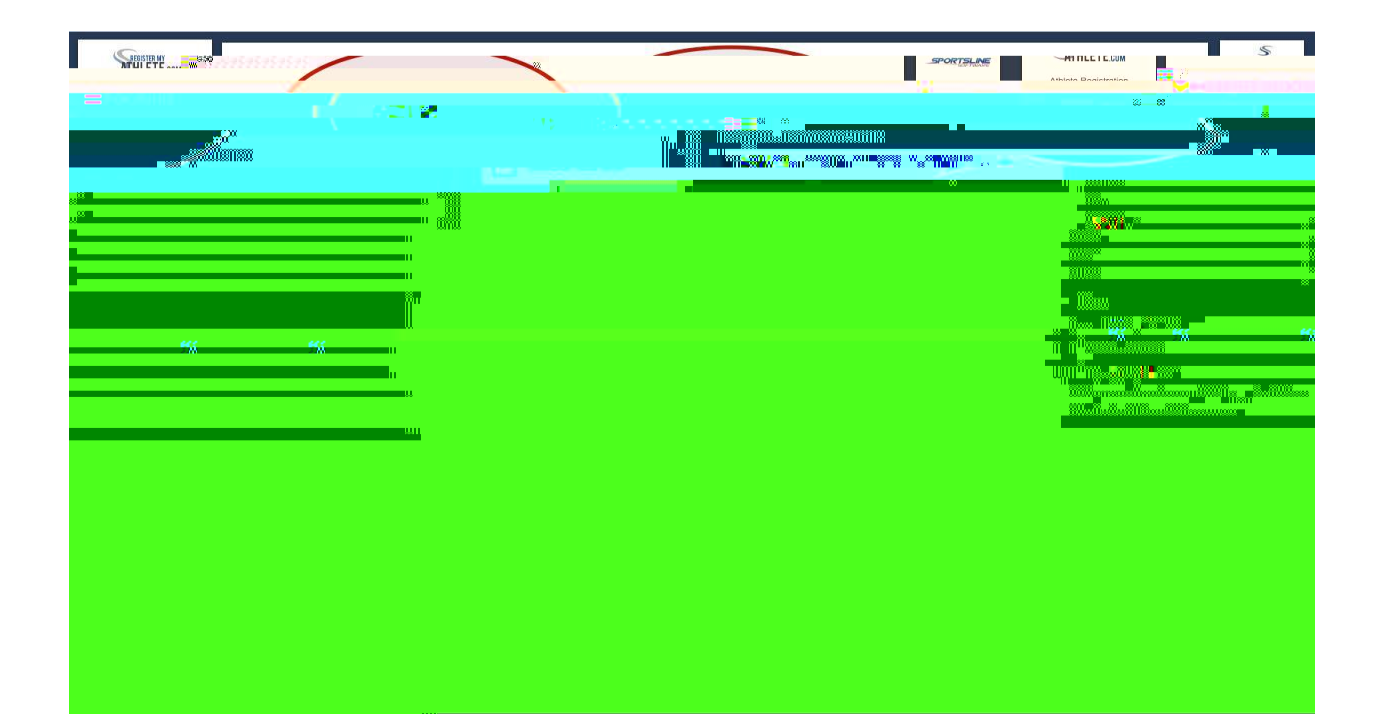

#### Step 2 - Select Athlete

| Register                                 |   | S.     |
|------------------------------------------|---|--------|
| Back to Home Go to Started Registrations |   |        |
|                                          |   |        |
|                                          |   | - 9008 |
|                                          | * |        |
|                                          |   |        |
|                                          |   |        |

### If your athlete is already in the system, select them. Otherwise you will need to add them into the system.

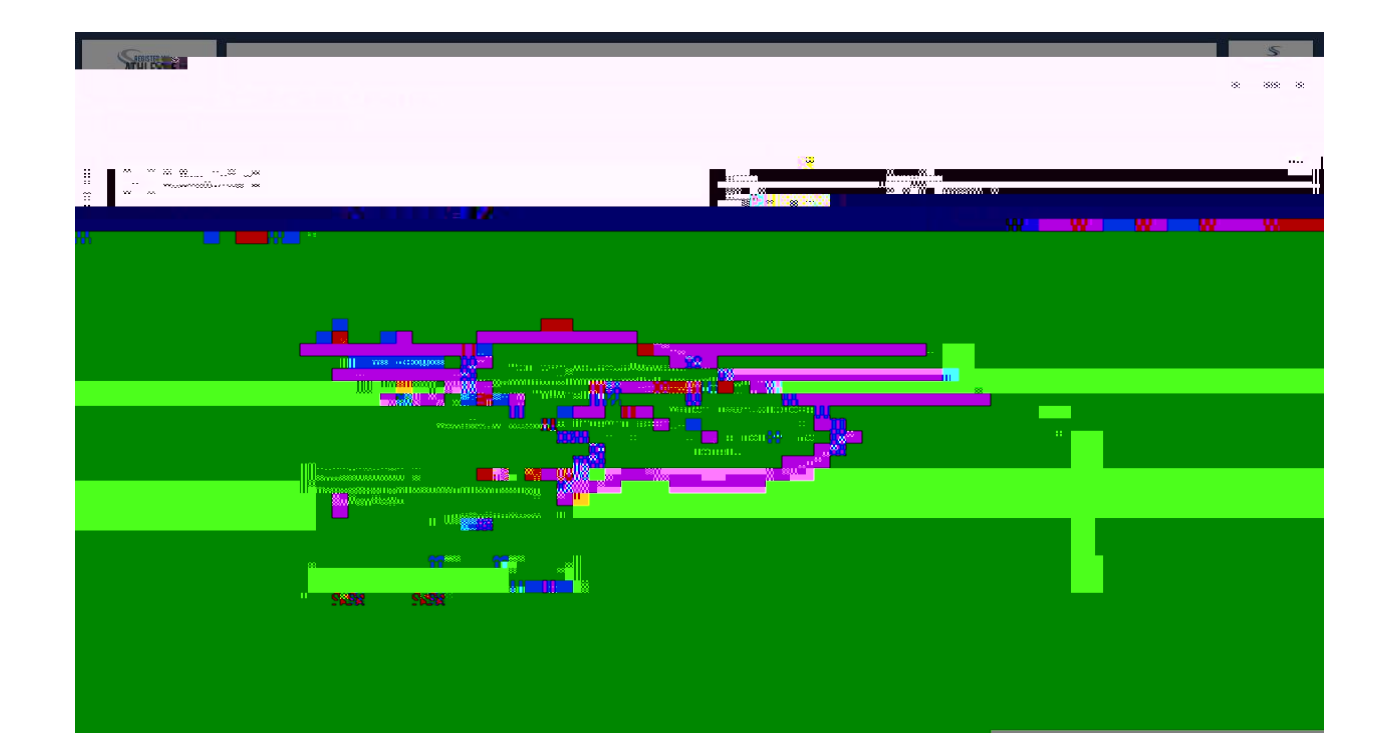

#### Step 3 - Select Year/Sport

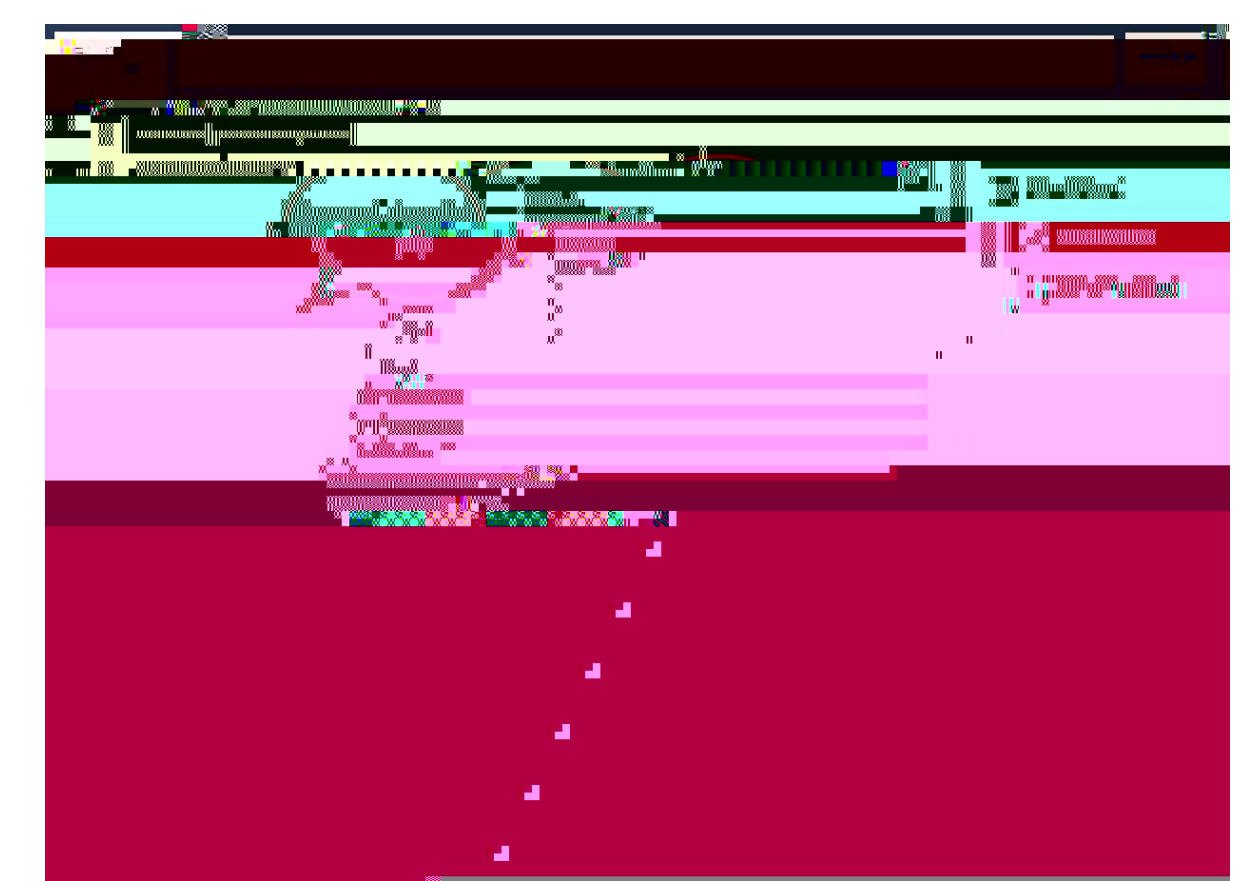

## Confirm your Registration. After confirming, continue to click the red boxes and complete them.

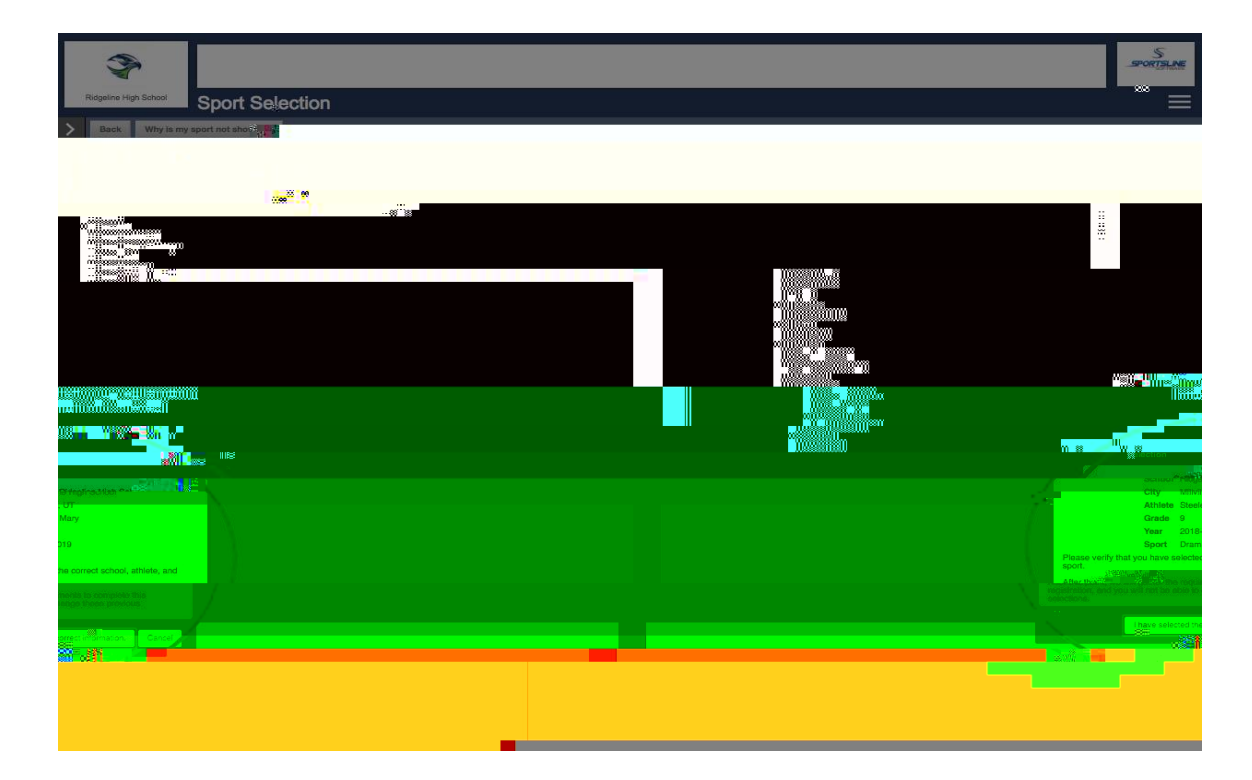

#### School Requirements: the last step!

| 800                      |       | En la companya da la companya da la companya da la companya da la companya da la companya da la companya da la                                                                                                    |                                                      |
|--------------------------|-------|----------------------------------------------------------------------------------------------------|------------------------------------------------------|
|                          |       | user and the state of the state of the state |                                                      |
| 008                      | ····· |                                                                                                    |                                                      |
|                          |       |                                                                                                    |                                                      |
|                          |       |                                                                                                    |                                                      |
| 020                      |       | W                                                                                                    |                                                      |
|                          |       | Ma                                                                                                    |                                                      |
|                          |       |                                                                                                    |                                                      |
|                          |       |                                                                                                    |                                                      |
|                          |       |                                                                                                    |                                                      |
| 2000287                  |       | in the second second second second second second second second second second second second second second second                                                                                                    | anna <mark>a ann an ann ann an ann ann ann an</mark> |
|                          |       | -                                                                                                    | all <mark>umunikalisha 22. al</mark> um              |
| la <u>la companya di</u> |       |                                                                                                    | »" <mark></mark>                                     |
|                          |       |                                                                                                    |                                                      |
|                          |       |                                                                                                    |                                                      |
|                          |       |                                                                                                    |                                                      |

After reading and agreeing to documents and answering any document questions, the parent and athlete will need to e-sign.

| <u>&gt;</u> |                                                                                                    |
|-------------|----------------------------------------------------------------------------------------------------|
|             |                                                                                                    |
|             | and a state of the second second second second second second second second second second second second second s |
|             |                                                                                                    |
|             |                                                                                                    |
|             |                                                                                                    |
|             | II                                                                                                    |
|             |                                                                                                    |
|             |                                                                                                    |
|             |                                                                                                    |
|             |                                                                                                    |
|             |                                                                                                    |
|             |                                                                                                    |
|             |                                                                                                    |

# If your school uses uploaded physicals, report cards, etc., you will upload them here.

All pages must be in one file File must be a PDF or JPEG You can take pics and login with your phone - you MUST use the google chrome app on a mobile device - and add the documents that M

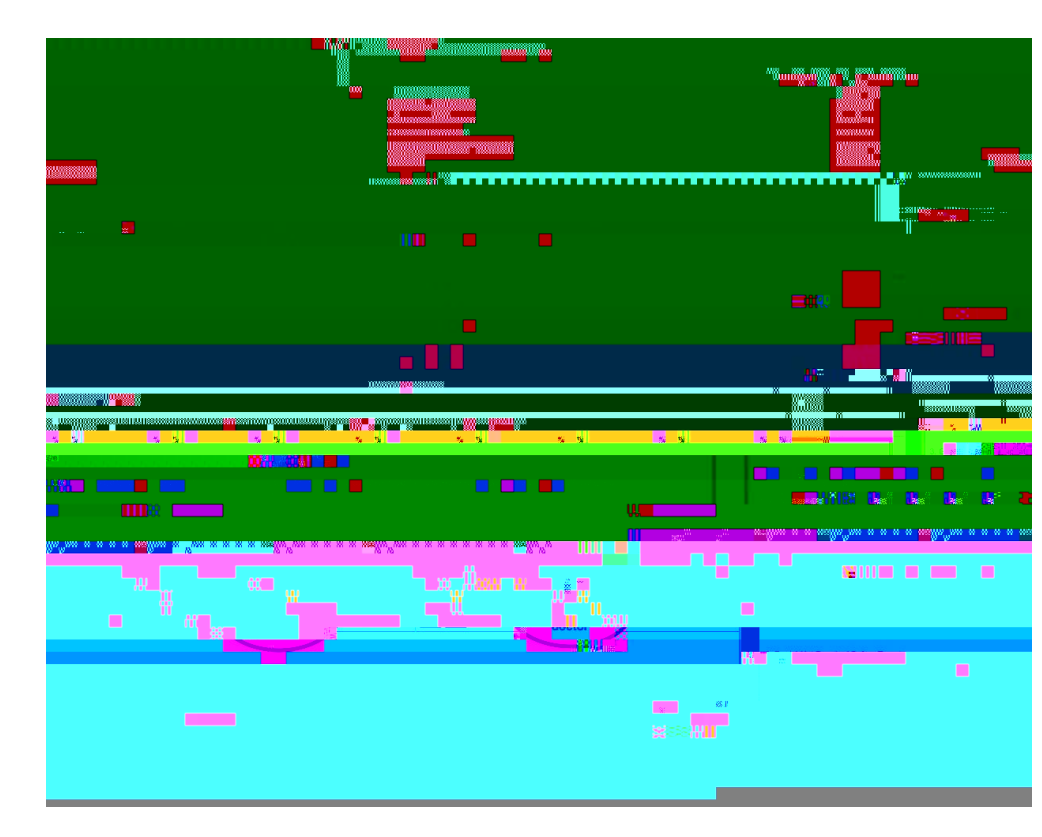

### After the school admin approves all uploads, you are Complete for Tryouts!

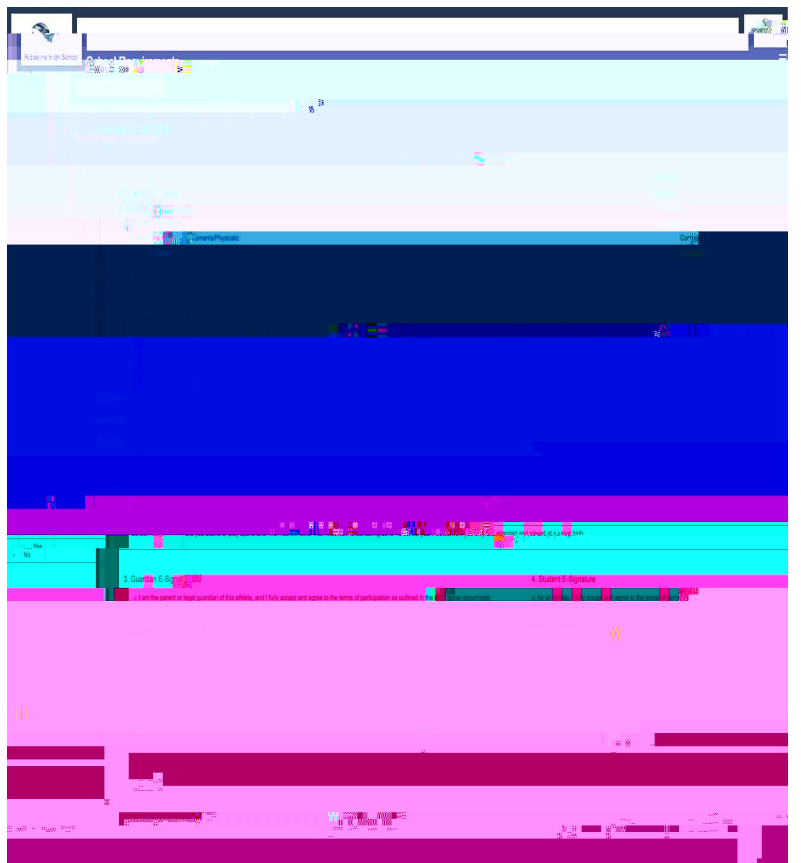